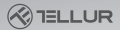

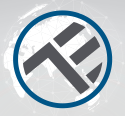

# WiFi Tellur Smart naprave Navodila za uporabo in garancijski list Združljive z Alexa ali Google Home

Preprost vodič, kako namestiti aplikacijo Tellur Smart in povezati pametne naprave z Alexo ali Pomočnikom Google

INTO YOUR FUTURE

Prenesite in namestite aplikacijo Tellur Smart App za naprave iOS ali Android.

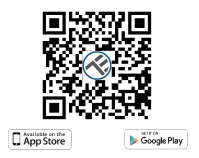

Po prenosu vas bo aplikacija pozvala, da registrirate svojo napravo. Vnesite svojo telefonsko številko ali e-pošto, in izberite državo, v kateri živite.

Če ste izbrali telefonsko številko, boste prejeli besedilo z registracijsko kodo. Vnesite kodo, da dokončate registracijo.

Če ste vnesli e-naslov, prosimo ustvarite geslo za vaš račun v aplikaciji Tellur Smart.

| <                                                                 |  |  |  |  |  |  |
|-------------------------------------------------------------------|--|--|--|--|--|--|
| Register                                                          |  |  |  |  |  |  |
| Country                                                           |  |  |  |  |  |  |
| E-mail advess                                                     |  |  |  |  |  |  |
| Contrast<br>III <sup>1,0</sup> /14 with Books Apparents of Proses |  |  |  |  |  |  |
|                                                                   |  |  |  |  |  |  |
|                                                                   |  |  |  |  |  |  |
|                                                                   |  |  |  |  |  |  |
|                                                                   |  |  |  |  |  |  |

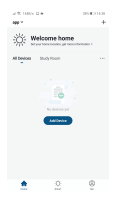

# Dodajanje nove naprave

 Vključite napravo, ki jo boste seznanjali in se prepričajte, da lučka hitro utripa.

 Odprite aplikacijo in kliknite »+« za dodajanje nove naprave.

 Izberite brezžično omrežje (WiFi) in vnesite geslo le-tega.

Ko bo naprava povezana, jo lahko po želji preimenujete ali kliknete "Končano".

|       | Al Menally          | - A83                | 8 m                 | Canad                                 |         |                                                                        |
|-------|---------------------|----------------------|---------------------|---------------------------------------|---------|------------------------------------------------------------------------|
| ÷     |                     | Date:                |                     |                                       |         | Connecting Now                                                         |
|       | 22                  | 12                   | Υ.                  | Select 2.4 GH                         | z WI-FI | Mater sure purphers and device<br>are soldier to your mater and solds. |
|       | page 1              | pages 1              | Parts<br>(Ref.)     | Network and enter password.           |         |                                                                        |
|       | 12                  | 12                   |                     | 2.4Cits. Common soular setting method |         |                                                                        |
|       | Instant (           | Status .             |                     |                                       |         | $\frown$                                                               |
| 10.00 |                     | Press links          |                     |                                       |         | ( 545 )                                                                |
|       |                     |                      |                     | <u>u</u>                              | 8       |                                                                        |
|       | Pare Inia<br>Jihorg | Pare Inte<br>(Pater) | Promiting<br>(star) | # 2.6m d                              | A 50v   |                                                                        |
|       |                     | 1.01                 |                     |                                       |         |                                                                        |
|       |                     |                      |                     |                                       |         |                                                                        |
|       | 8400                | nere.                | 141.0               | 🌳 Miri Name                           | 14      |                                                                        |

 Po namestitvi aplikacije in dodajanju naprave v aplikacijo boste lahko začeli z upravljanjem naprave. Povezava z aplikacijo Alexa:

1. V aplikaciji Alexa poidite v meni Home.

 V meniju izberite možnost "Skills"/"Skills & Games"

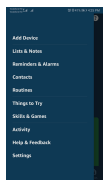

3. V okno za iskanje vtipkajte Tellur Smart.

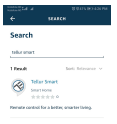

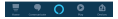

- Izberite Tellur Smart in pritisnite »Enable«, da aktivirate Tellur Smart.
- Nato vnesite vaš račun in geslo, ki ste ga registrirali pri Tellur Smart. Povezava z Alexo je sedaj končana.
- 6. Vaša aplikacija Tellur Smart je povezana z Alexo in zdaj lahko upravljate katerokoli napravo, ki je bila dodana v aplikacijo Tellur Smart. Ne pozabite, da pri poimenovanju izberete preprosto ime, ki ga Alexa lahko preozana.

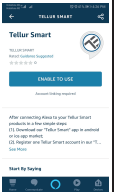

7. Za upravljanje pametnih naprav prek Alexa uporabijate preproste in Kratke glasovne ukaze. Spodaj je uprimer za lujć s spalnici. Je stali se u solati se u uprimer za lujć s spalnici. Je stali se u solatici. Je stali se u solatici. Je solatici. Je solat

# Zakaj ni bilo mogoče dodati naprave?

- 1. Preverite, ali je naprava vklopljena.
- Preverite brezžično povezavo (Wi-Fi) na telefonu.
- Preverite, če naprava v stanju za seznanitev. Če želite napravo pripraviti na seznanitev, jo morate najprej ponastaviti. Za podrobnosti preverite navodila "Kako ponastaviti Tellur pametno napravo.
- 4. Preverite usmerjevalnik ali sorodne naprave: Če je usmerjevalnik dvopasovni, izberite omrežje 2.4G in dodajte napravo. Prav tako morate na umerjevalniku omogočiti funkcijo oddajanja. Nastavite način šifriranja kot WPA2-PSK in vrsto avtorizacije kot AES ali
- oboje nastavite kot samodejno ("auto"). 5. Preverite, če je brežzične povezave dovolj močna. Da obdržite dobro povezavo, poskrbite, da bosta usmerjevalnik in naprava čim bliže en drugeca
- 6. Brezžični način naj bo 802.11.b/g/n
- Prepričajte se, da ne presežete največjega števila registriranih naprav, ki jih podpira aplikacija (150).
- Preverite, če je vključena funkcija MAC itering. Če je, odstranite napravo s seznama in se prepričajte, da usmerjevalnik ne preprečuje povezave naprave.
- Pri dodajanju nove naprave preverite, ali je geslo za Wi-Fi v aplikaciji pravilno vnešeno.

Načini povezave EZ in AP:

Pametne naprave je mogoče povezati na dva načina: v načinu EZ in načinu AP.

EZ predstavlja najlažji način povezovanja in omogočanja pametne naprave. Imate napravo, aktivno brezžično omrežje z geslom za prijavo in aplikacijo Tellur Smart namešćeno na telefonu/tablici.

AP način lahko uporabite, če želite nastaviti pametno napravo najprej s telefonom oz. tablico in kasneje v brezžičnem omrežiu.

# Kako ponastaviti naprave?

1. Postopek ponasťavitve za naprave z gumbora za ponastavitve (detkrtňa letekt na rotna difuzor, vtičnice, jpd.) -> Pritsnite in držite gumbo za ponastavitve (detkrtňa letekt dokier LED lučka ne začne utripati, kar če LED lučka utripa hitro (zkrat na sekundo), je naprava prešla v način LZ. Če i LED lučka utripa hožas (jerkart na sekunde), je naprava prešla v način AP. V EZ načinu, pritisnite in držite gumb za začne utripati počasi, kar kaže na način AP.

2. Postopek ponastavitve svetlobnih naprav -> Začnite z izklopom luči. Sledite sledečemu zaporedju: Luč vklopiteizklopite-vklopite-izklopite-vklopite (časovni interval med preklopi ne sme presegati 10 sekund). Ko začne utrinati lučka, je bila naprava uspešno ponastavliena. Če lučka ne utripa. ponovite zgornie korake. Ko lučke utrinajo hitro (4-krat na sekundo). je naprava v načinu EZ. Če lučke utripajo počasi (2 krat na 3 sekunde), je naprava v načinu AP. V načinu EZ, ponovite zgornie korake, dokler lučka ne začne počasi utripati, kar kaže na to, da je naprava prešla v način AP (in obratno),

# Kako dodati napravo v načinu EZ?

- 1. Prepričajte se, da LED lučka hitro utripa.
- Prepričajte se, da je telefon povezan z brezžično povezavo Wi-Fi.
- V aplikaciji pritisnite "Dodaj napravo" in vnesite pravilno geslo za brezžično omrežje.
- Na seznamu naprav izberite želeno napravo in jo dodajte.

# Kako dodati napravo v načinu AP?

- 1. Prepričajte se, da LED lučka počasi utripa.
- V aplikaciji pritisnite "Dodaj napravo" in nato "Način AP" v zgornjem desnem kotu. Najprej se povežite z dostopno točko naprave in nato še z brezžičnim omrežiem.
- 3. Dotaknite se "Naprei", da dodate napravo.

#### Ali lahko upravljam napravo preko omrežij 2G/3G/4G?

Ko prvič dodajate napravo, je pomembno da se telefon in naprava nahajata v istem omrežju. Ko ste napravo uspešno dodali, jo lahko daljinsko upravljate preko omrežij 2G/3G/4G.

# Kako lahko dodam napravo v skupno rabo z družino?

Odprite aplikacijo, izberite želeno napravo in v zgornjem desnem kotu izberite (...) ter v meniju izberite "Skupna raba naprave (Share devices)" > "Dodaj (Add) ", sedaj lahko napravo uporabljate skupaj z dodanimi dani družine, pod pogojem, da imajo nameščeno aplikacijo Tellur Smart.

### Kako upravljam naprave, ki so jih v skupno rabo dodali drugi?

Odprite aplikacijo, izberite "Vse naprave" (All devices) in > "Prejeto v skupno rabo" (My received sharing), kjer lahko vidite naprave, ki so jih drugi dođali v skupno rabo z vami.

#### Hitra navodila za uporabo aplikacije Google Home za upravljanje pametnih naprav

Preden pričnete z uporabo Google Home za upravljanje naprav, se prepričajte, da imate na volio vse spodaj našteto:

Google Home naprava, ali telefon z OS Android s Pomočnikom Google.

Najnovejša aplikacija Google Home.

Najnovejša Google aplikacija (samo za Android). Jezik zaslona naprave mora biti nastavljen na angleško ZDA.

Aplikacijo Tellur Smart in z njo povezan račun. Dodajte naprave v aplikacijo Tellur Smart (glejte Navodila za aplikacijo)

Ta del lahko preskočite, če ste že pred tem že dodali nekaj naprav v račun Tellur Smart in le poiščete naprave, ki ste ijh dodali.

## Povežite račun v Home Control v aplikaciji Google Home

 Pojdite na domačo stran aplikacije Google Home in nato pritisnite "+".

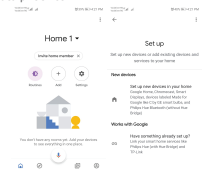

 Pritisnite gumb " Add new ", v polje za iskanje vnesite Tellur Smart in s seznama izberite aplikacijo. Nato izberite regijo računa Tellur Smart, vnesite svoj račun in geslo Tellur Smart in tapnite »Link now«. Ko naprave dodelli v posamezne sobe, bodo vaše naprave navedene na strani Home Control.

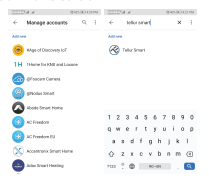

Sedaj lahko upravljate pametne naprave preko Google Home. Kot primer vzemite luči v spalnici. Podprti glasovni ukazi so navedeni spodaj:

- Ok Google, turn on/off bedroom light. (Ok Google, vklopi / izklopi luč v spalnici.)
- Ok Google, set bedroom light to 50 percent. (Ok Google, nastavi osvetlitev spalnice na 50 odstotkov.)
- Ok Google, brighten bedroom light. (Ok Google, posvetli svetlobo v spalnici.)
- Ok Google, dim bedroom light. (Ok Google, zatemni svetlobo v spalnici.)
- Ok Google, set bedroom light to red. (Ok Google, nastavi svetlobo v spalnici na rdečo.)